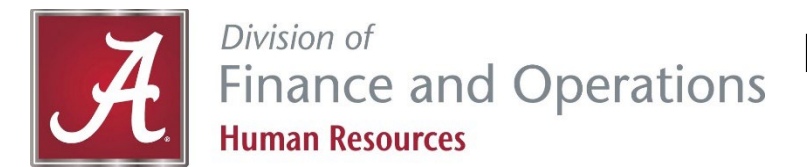

# Member Online Services Guide: RSA Retirement Benefit Estimate

It is important to educate yourself about the <u>Teachers' Retirement System (TRS)</u> and your <u>PEEHIP benefits</u>. The first step is to create your **RSA Member Online Services (MOS)** account at <u>https://mso.rsa-al.gov/</u>. This will ensure you are registered in the system with correct information and enable you to view a real-time summary of your TRS account online, as well as your PEEHIP coverage(s).

## Part 1. Registering for Member Online Services

**Member Online Services** is available at <u>https://mso.rsa-al.gov/</u>. You can also access MOS from the RSA website (<u>http://www.rsa-al.gov</u>) by clicking the **Member Log In** button in the top left corner. Complete the following steps to register an account:

| Log in to your account                                                            |
|-----------------------------------------------------------------------------------|
| User ID                                                                           |
| •••                                                                               |
| Password                                                                          |
| ***)                                                                              |
| Next                                                                              |
| Need to register?                                                                 |
| Forgot User ID or Password?                                                       |
| Need a PID? (Request PID Letter)                                                  |
| Report a Death                                                                    |
| Note: The information contained in this site is available via a secure connection |

- 1. Click on the link for Need to register?
- 2. Enter PID, Last 5 digits of your Social Security Number, Last Name, and Birth Date on the registration page, then click **NEXT**.
  - a. All new RSA members will automatically be mailed a PID Letter upon the creation of an RSA account. Your PID is also listed on the annual statement you receive from RSA.
  - b. If you do not know your PID then you may contact UA Human Resources or request a PID letter. This can be done from the Login screen or during this account registration step by clicking the link for <u>Generate PID Letter</u>. A letter will be mailed to your primary mailing address on record with RSA within one business day.
- 3. Enter a User ID, Password, Confirm Password, select a 1st Secret Question and an Answer, select a 2nd Secret Question and an Answer, enter an Email address, Confirm Email, and choose a delivery method. Then click **NEXT**.
- 4. Read the Terms & Conditions. Select the checkbox to confirm that you have read, understand, and agree. Click **NEXT**.
- 5. A confirmation message is displayed on the screen. Click OK.
- 6. You will receive a MOS Registration email. A registration confirmation letter (RSA-586) will also be mailed to you.
- A pop-up window displays asking you to verify your contact information. If you need to make changes, click UPDATE and you will be taken to the Contact Information screen. If the information is accurate and no changes are needed, click VERIFY.
- 8. You are then logged into the system. The Home page displays.

On the Home page you can view and update your contact information, view any incoming or outgoing mail correspondence, send a document to RSA, view a summary of your retirement account, and **calculate a benefit estimate**. See Part 2 for instructions.

| Account Summary                                                                                                    | Benefit Estimate                                                                                                    |
|----------------------------------------------------------------------------------------------------|----------------------------------------------------------------------------------------------------|
| View a summary of your retirement account including your contribution and interest balance, beneficiary information, and retirement service credit. | Calculate a general benefit estimate by providing information such as a retirement date, service credit, average final salary, and beneficiary information. This calculate is provided solely as a tool for you to obtain an unofficial estimate of your retirement benefits and does not replace the actual calculation of benefits done by the RSA when you retire. |

### Part 2. Calculating your Retirement Benefit Estimate

The Benefit Estimate screen allows members to estimate a retirement or disability benefit and estimate a PEEHIP monthly premium. The employee must first log in to the MOS website in order to follow these steps in below.

**IMPORTANT DISCLAIMER:** This general benefit estimate is for illustrative purposes only and based on service and salary provided by you. The Member Online Services calculator is provided solely as a tool to assist with long-term financial planning. It is not a guarantee of benefits that may be available to you at retirement. UA Human Resources accepts no responsibility for any errors or defects in this unofficial estimate and the estimate shall not be in any way binding upon The University of Alabama. Any reliance on information obtained through this benefits estimator must be done solely at the user's own risk. Before finalizing any actual retirement choices, all TRS members should contact the Retirement Systems of Alabama. All member accounts are subject to audit.

- 1. Navigate to the Benefit Estimate screen by clicking either **Benefit Estimate** in the lower, right-hand corner of the Home screen or the following menu options from the menu bar: Services > Benefit Estimate.
- The Benefit Estimate screen displays. Choose the Retirement System (Teachers' Retirement System of Alabama for current UA employees) and select the type of estimate from the Select Estimate Type field – Service Estimate or Disability Estimate, then click NEW.

| Membership Information  |                                          |                                                |     |
|-------------------------|------------------------------------------|------------------------------------------------|-----|
| PID:                    | 10280357                                 |                                                |     |
| Social Security Number: | XXX-XX-                                  |                                                |     |
| Name:                   | MARY MEMBER                              |                                                |     |
| Birth Date:             | 1.00.000                                 |                                                |     |
| Retirement System: *    | Employees' Retirement System of Alabama  | Select the Retirement System for the estimate. |     |
| Most Recent Plan:       | ERS T1 State Regular                     |                                                |     |
| Most Recent Employer:   | HUMAN RESOURCES                          |                                                |     |
| Begin Date:             | 04/21/1990                               |                                                |     |
| End Date:               |                                          |                                                |     |
|                         |                                          |                                                |     |
| Select Estimate Type: * | ○ Service Estimate ○ Disability Estimate |                                                | New |
|                         |                                          |                                                |     |

 Scroll down to the "Benefit Estimate Calculator" section. Verify or enter a beneficiary in the Beneficiary Information. For Tier 1 employees only, a section called "Sick Leave Balance" will also appear because TRS allows sick leave balances of Tier 1 employees to be converted to service credit. Then click NEXT.

| Beneficiary Information<br>You may enter beneficiary inf<br>beneficiaries or an estate/trus<br>beneficiary on file. | ormation for the estimate below. You may a<br>it cannot receive a monthly beneficiary bene<br>y O Multiple Beneficiaries O Estate/Tru | lso choose Multiple Beneficiaries or Estate/T<br>sfit. The beneficiary below will be used for es<br>st | Frust to include in your estimate. Note, multiple<br>timate purposes only and will not update your |
|----------------------------------------------------------------------------------------------------|----------------------------------------------------------------------------------------------------|----------------------------------------------------------------------------------------------------|----------------------------------------------------------------------------------------------------|
| First Name *                                                                                                    | Last Name *                                                                                                    | Birth Date *                                                                                           | Relationship *                                                                                     |
| MARK                                                                                                    | MEMBER                                                                                                    | 05/05/1961                                                                                             | Other 🗸                                                                                            |
| Sick Leave Balance                                                                                                  |                                                                                                    |                                                                                                    |                                                                                                    |
| The fields below display any s<br>customize your request.<br>0                                                      | sick leave or compensatory time that has be<br>Days                                                                                   | en reported to us by your employer. You ma                                                             | ay use these amounts, or you can change them to                                                    |
|                                                                                                    | oujo                                                                                                    |                                                                                                    |                                                                                                    |

4. Scroll down to the "Retirement Date Information" section; select the appropriate criteria for the estimate: as soon as possible, on a specific date, at this age, or when I reach this amount of service.

| Select the retirement date you wish to assur<br>The projected retirement dates may not refl | me for your benefit estima<br>ect any future service pur | ate. Sick lea<br>rchases or s | ive and service pu<br>lick leave. | rchase information entered   | above will be us  | ed in the estimate calculation |
|---------------------------------------------------------------------------------------------|----------------------------------------------------------|-------------------------------|-----------------------------------|------------------------------|-------------------|--------------------------------|
| When requesting an estimate for a future da                                                 | ate of retirement based or                               | n service ea                  | rned, the estimate                | will assume that you will co | ontinue to work u | nder the same conditions.      |
| Criteria<br>● As soon as possible                                                           | Retirement Date<br>03/01/2019 *                          |                               |                                   | Termination Date 02/28/2019  |                   |                                |
| ⊖ On a specific date:                                                                       | ~                                                        | month                         | year                              | ~                            | month             | year                           |
| ⊖ At this age:                                                                              | years *                                                  |                               | months *                          |                              |                   |                                |
| ⊖ When I reach this amount of service:                                                      | years*                                                   | -                             | months *                          |                              |                   |                                |

5. Scroll down to the "Salary Information" section and select the appropriate salary projection: project current salary to termination date, or project current salary plus percentage increases each year on a specified month. Click CALCULATE AVERAGE FINAL SALARY to continue.

| Salary Information                                                                                                    |                                         |                                                                                                    |
|----------------------------------------------------------------------------------------------------|-----------------------------------------|----------------------------------------------------------------------------------------------------|
| Please input your monthly gross salary. Your last pay amount has been month you receive your increment, and the percentage you will receive use the computed amount.<br>Annual Salary (computed: \$52,918.00) | n provided as refe<br>. Once the system | rence. You may also wish to assume you receive annual increments. If so, enter the<br>n has generated your Average Final Salary, you can override it to a different amount, or |
| Monthly Salary (computed: \$4,409.83): *                                                                                                    | \$4,409.83                              | Your last pay was \$2,204.93. Your pay frequency is<br>semi-monthly.                                                                                                    |
| Project current salary (\$52,918.00) to termination date (02/28/20                                                                                                    | 019).                                   |                                                                                                    |
| <ul> <li>Project current salary (\$52,918.00) to termination date (02/28/20<br/>percentage increases each year on specified month.</li> </ul>                                                                 | 019) plus                               |                                                                                                    |
| Month of increase: *                                                                                                    | ~                                       |                                                                                                    |
| Percentage increase: *                                                                                                    | 0.00 %                                  |                                                                                                    |

6. The "Average Final Salary" (AFS) section displays. Verify or change the AFS as necessary. Click NEXT.

| Average Final Salary (AFS)<br>Calculated: \$58,983<br>Override Calculated Amount: | \$0.      | 00        |                             |      |
|-----------------------------------------------------------------------------------|-----------|-----------|-----------------------------|------|
| Plan Year                                                                         | Salary    | Months    | Retirement System           |      |
| 2018 - 2019                                                                       | \$44,098  | 5         | ERS                         |      |
| 2017 - 2018                                                                       | \$51,505  | 12        | ERS                         |      |
| 2016 - 2017                                                                       | \$51,376  | 12        | ERS                         |      |
| 2015 - 2016                                                                       | \$29,969  | 7         | ERS                         |      |
|                                                                                   | \$176,948 | 36        |                             |      |
|                                                                                   |           | 5400 - Po | en se pe o o posone sometra | Next |

7. The "PEEHIP Retiree Premium Calculation" section displays asking if you would like to include a PEEHIP Retiree Premium as part of your benefit estimate. Answer the following questions then click **CALCULATE ESTIMATE**.

| PEEHIP Retiree Premium Calculation                                                                                                    |                                                                                |                          |                                                                                                    |                                                                                                    |                    |       |
|----------------------------------------------------------------------------------------------------|--------------------------------------------------------------------------------|--------------------------|----------------------------------------------------------------------------------------------------|----------------------------------------------------------------------------------------------------|--------------------|-------|
| Would you like to include a PEEHIP Retired<br>Will you have medical coverage with PEEH                                                                                                    | e Premium as part of your estimate?                                            |                          | <ul><li>Yes</li><li>Yes</li></ul>                                                                                                    | ○ No ○ No                                                                                                    |                    |       |
| Are you retiring due to a disability?<br>Will you be eligible for Medicare when you<br>Are you a tobacco user?<br>What type of medical coverage will you ha<br>Will your spouse be covered on your medi<br>Is your spouse a tobacco user?<br>Will your spouse be eligible for Medicare w<br>How many dependents?<br>Do you qualify for Federal Poverty Level (f | retire?<br>ve?<br>cal coverage?<br>vhen you retire?<br>FPL) Premium Discounts? |                          | <ul> <li>Yes</li> <li>Yes</li> <li>Yes</li> <li>Family</li> <li>Yes</li> <li>Yes</li> <li>Yes</li> <li>Yes</li> <li>One</li> <li>Yes</li> </ul> | <ul> <li>No</li> <li>No</li> <li>No</li> <li>Single</li> <li>No</li> <li>No</li> <li>No</li> <li>No</li> <li>Two or more</li> <li>No</li> </ul> |                    |       |
| Current Optional Coverages:                                                                                                    |                                                                                |                          |                                                                                                    |                                                                                                    |                    |       |
| (Note: Enrollment and cancellation can only be                                                                                                    | e done during Open Enrollment.)                                                |                          |                                                                                                    |                                                                                                    |                    |       |
| Type:<br>Cancer:<br>Dental:<br>Indemnity:<br>Vision:                                                                                                    | Family<br>Yes<br>Yes<br>Yes<br>Yes                                             | Single No No No No No No |                                                                                                    |                                                                                                    |                    |       |
|                                                                                                    |                                                                                |                          |                                                                                                    |                                                                                                    |                    |       |
|                                                                                                    |                                                                                |                          |                                                                                                    |                                                                                                    | Calculate Estimate | Clear |

8. To view the benefit estimate results, click **SHOW ESTIMATE**. If you wish to save the estimate, you can enter a name in the Estimate Name field, then click **SAVE** and refer to the estimate later.

| Note:please hit "Calculate Estimate" ag                                                                                                    | ain after making any changes to the estimation information entered above.                                                                                                    | Calculate Estimate                                                                                                    | Show Estimate                                                        | Clear    |
|----------------------------------------------------------------------------------------------------|----------------------------------------------------------------------------------------------------|----------------------------------------------------------------------------------------------------|----------------------------------------------------------------------|----------|
| This estimate is for illustrative purpose<br>guarantee of benefits that may be avai<br>No decisions should be made regardin<br>retirement plans, a member should cor | s only. This estimate is based on service and salary provided by you. It is intended to<br>lable to a member at retirement. Any reliance on information obtained through this ben<br>g actual retirement choices based on whole or in part upon information obtained throug<br>itact a Retirement Systems of Alabama benefits counselor. All member accounts are s | assist with long-term financial p<br>nefits estimator must be done so<br>gh this benefits estimator. Befor<br>subject to audit. | lanning. It is not a<br>blely at the user's o<br>re making any final | wn risk. |
| For definitions of the different retirement                                                                                                    | nt options shown on this estimator, Click Here                                                                                                    |                                                                                                    |                                                                      |          |
| Estimate Name:                                                                                                    |                                                                                                    |                                                                                                    | Save                                                                 |          |

9. A pop-up message will appear. Click **OPEN** and your Benefit Estimate result letter and calculation messages are displayed. You can save and print estimates if needed.

| Do you want to open or save Benefit Estimate Letter.pdf (227 KB) from test3-mso.rsa-al.gov? | Open | Save | • | Cancel | × |
|---------------------------------------------------------------------------------------------|------|------|---|--------|---|
|---------------------------------------------------------------------------------------------|------|------|---|--------|---|

10. A sample Retirement Benefit Estimates Report is shown below. You can run new benefit estimates as often as you'd like.

|                                           | Requested                                                                       | Estimate Date: January 7, 201                                                | 9                                                |                                     |
|-------------------------------------------|---------------------------------------------------------------------------------|------------------------------------------------------------------------------|--------------------------------------------------|-------------------------------------|
| Member Informatio                         | on:                                                                             | Address:                                                                     |                                                  |                                     |
| Name:                                     | MARY MEMBER                                                                     | MARY MEMBER                                                                  |                                                  |                                     |
| Retirement System:                        | ERS                                                                             | The second second                                                            |                                                  |                                     |
| PID:                                      | 10280357                                                                        | a second second                                                              |                                                  |                                     |
| Date of Birth:                            | tion of the life time                                                           |                                                                              |                                                  |                                     |
| Retirement Date:                          | March 1, 2019                                                                   |                                                                              |                                                  |                                     |
| Benefit Type:                             | Service Retirement                                                              | Beneficiary Information:                                                     |                                                  |                                     |
|                                           |                                                                                 | Name: MARK MEN                                                               | ABER                                             |                                     |
|                                           |                                                                                 | Date of Birth:                                                               |                                                  |                                     |
| The figures below rep                     | resent the approximate be                                                       | nefits you are eligible to receive i                                         | if you retire on the Re                          | etirement Date                      |
| nor more than 90 day                      | s prior to the effective date                                                   | of your retirement.                                                          | t it is received no less                         | than 30 days                        |
| Data                                      | used in the calculation of yo                                                   | our benefit:                                                                 |                                                  |                                     |
| Total                                     | Service Credit (yy/mm):                                                         | 28-                                                                          | -10                                              |                                     |
| Avera                                     | ed Sick Leave (Included in To<br>ge Final Salary:                               | otal Service) 00-<br>\$58,983.                                               | .00                                              |                                     |
|                                           |                                                                                 |                                                                              | Retiree Benefit                                  | Survivor Benefi                     |
| Maximum Month                             | <b>y Benefit</b> - Retirement ben<br>IEFIT.                                     | efit ceases at death of retiree.                                             | \$2,852.18                                       | N//                                 |
| Option 1 – Reduce                         | d retirement benefit. Upon                                                      | death of retiree, any unpaid                                                 | \$2,828.53                                       | N//                                 |
| balance of annuity                        | savings is paid to the bene                                                     | ficiary in a lump sum.                                                       |                                                  |                                     |
| \$101,507.7                               | 5 is the total amount of                                                        | your annuity savings at the time                                             | of retirement.                                   |                                     |
| \$767.0                                   | 4 is the rate per month t<br>have received all of yo<br>beneficiary in a lump s | hat you will use up your annuity<br>ur annuity savings, any unpaid b<br>.um. | savings. If you should<br>alance will be paid to | d die before you<br>your designated |
| 13                                        | 3 is the number of mont savings based on the a                                  | hs you must survive in order to u<br>mount of your benefit at the cur        | use up the total amou<br>rrent time.             | int of your annuity                 |
|                                           |                                                                                 |                                                                              | Retiree Benefit                                  | Survivor Benefi                     |
| Option 2 (100% Su<br>of retiree, benefici | arvivor Benefit) – Reduced<br>ary receives 100% lifetime                        | retirement benefit. Upon death<br>survivorship benefit.                      | \$2,524.46                                       | \$2,524.4                           |
|                                           | vivor Benefit) - Reduced re                                                     | tirement benefit. Upon death                                                 | \$2,678.19                                       | \$1,339.1                           |
| Option 3 (50% Sur<br>of retiree, benefici | ary receives 50% life time s                                                    | urvivorsnip benent.                                                          |                                                  |                                     |

**IMPORTANT DISCLAIMER:** This general benefit estimate is for illustrative purposes only and based on service and salary provided by you. The Member Online Services calculator is provided solely as a tool to assist with long-term financial planning. It is not a guarantee of benefits that may be available to you at retirement. UA Human Resources accepts no responsibility for any errors or defects in this unofficial estimate and the estimate shall not be in any way binding upon The University of Alabama. Any reliance on information obtained through this benefits estimator must be done solely at the user's own risk. Before finalizing any actual retirement choices, all TRS members should contact the Retirement Systems of Alabama. All member accounts are subject to audit.

#### **Questions? Contact Us!**

You should contact the UA HR Service Center to schedule a retirement appointment at (205) 348-7732 or hrsvctr@ua.edu.

#### Contact TRS Member Services to discuss your retirement benefit estimates:

| Street Address:  | 201 South Union Street<br>Montgomery, Alabama 36104 | Phone Number: | 334.517.7000 or 877.517.0020 |
|------------------|-----------------------------------------------------|---------------|------------------------------|
| Mailing Address: | P. O. Box 302150                                    | Fax:          | 334.517.7001 or 877.517.0021 |
|                  | Montgomery, Alabama 36130-2150                      | Email:        | member.services@rsa-al.gov   |